# Finding resources for your capstone project

### Joey Leung Assistant Librarian

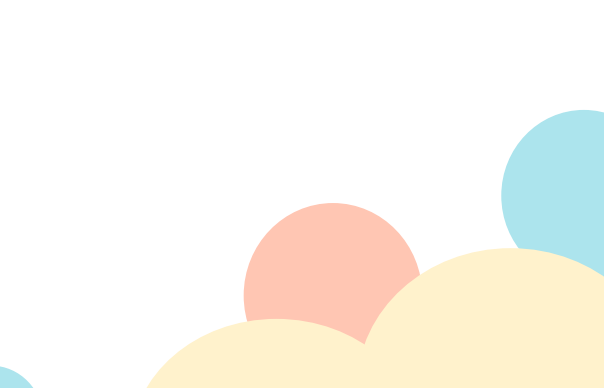

### **Table of Contents**

### 1. Define Research Topic

What do you want to find?

### 2. Searching on EBSCO

Using Concept Map and Subject Terms

### 3. Searching on ProQuest

Using advance search operators!

### 4. Searching on Google Scholar

Link to YCCECE Library to access full text

# 01 Define Research Topic

### **Research Topics and Key Concepts**

### Example Importance of Play in Early Childhood Education

#### Play

recreational activities, games, etc.

NOT drama or theatrical performances

#### Early Childhood Education

education for children from birth up to the age of eight

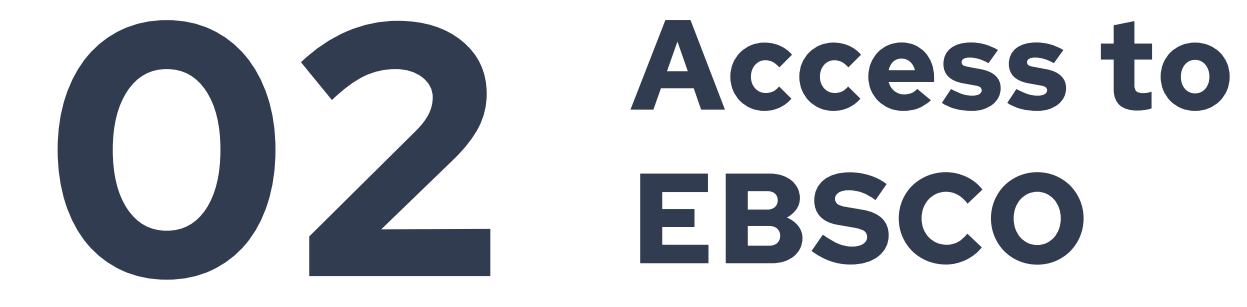

### **Access to EBSCO**

# 1. Visit Library homepage and click EBSCO <a href="http://lib.yccece.edu.hk/en/">http://lib.yccece.edu.hk/en/</a>

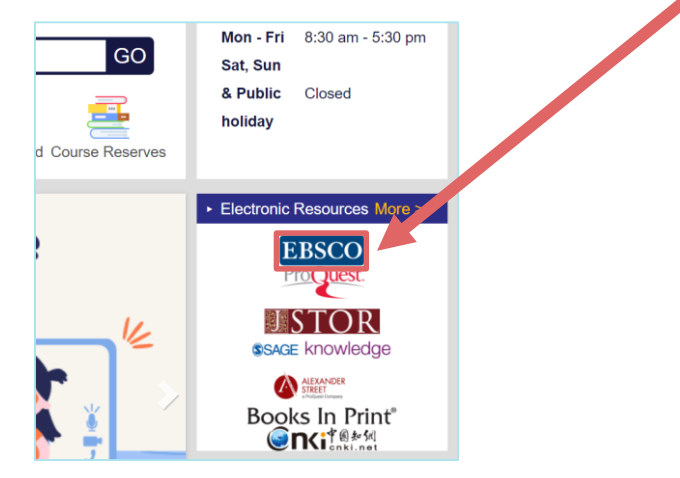

# 2. Login with your YCCECE account (same as College email)

| 使用您的組     | 織帳戶登入          |   |  |
|-----------|----------------|---|--|
| 21011234@ | Øyccece.edu.hk | c |  |
| •••••     | •              |   |  |
| 登入        |                |   |  |

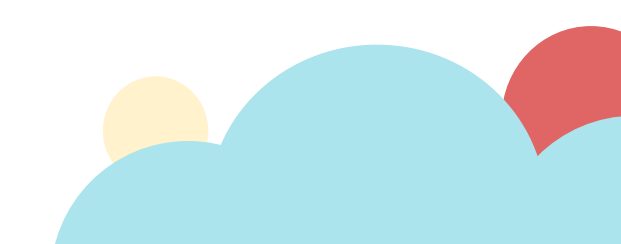

# 

### **Concept Map**

#### 1. Search the first keyword in your topic

| Searching: Discovery Service for YCCECE Library |                                               |   |          |  |  |  |
|-------------------------------------------------|-----------------------------------------------|---|----------|--|--|--|
| Keyword                                         | <ul> <li>early childhood education</li> </ul> | × | Search ? |  |  |  |
| Search Options                                  | Basic Search Advanced Search Search History   |   |          |  |  |  |

#### 2. Click Search Concept Map

🗟 Search Concept Map

3. Click on each keyword that you ar interested, and add to search

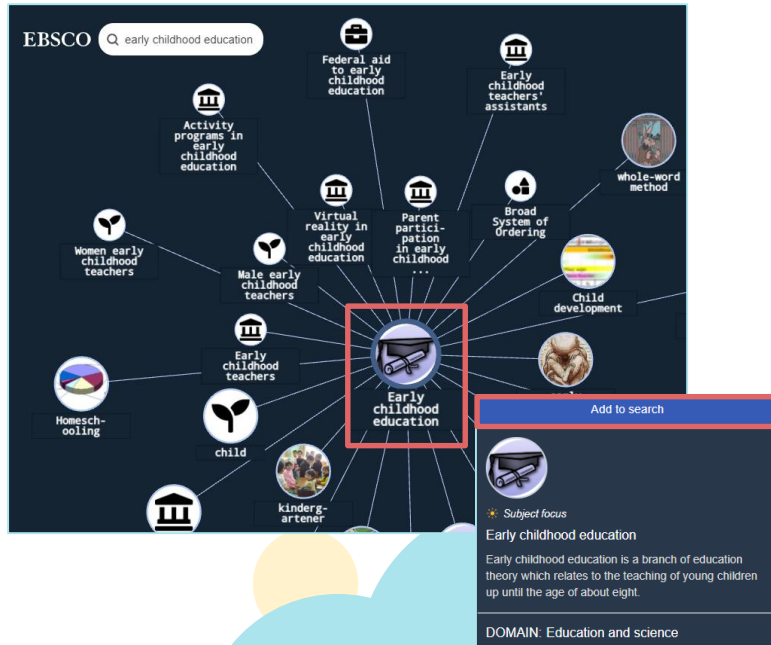

### **Concept Map**

# 3. Search other keywords in your topic and click Add to search

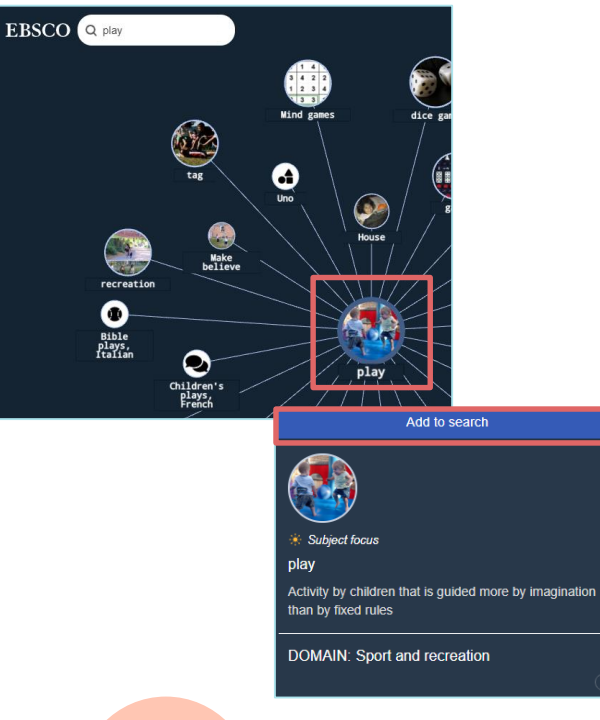

#### 4. Click See Full Results when you have finished building your search term

| SEARCH BUILDER                         |   |
|----------------------------------------|---|
| Early childhood education × AND play × |   |
| See Full Results                       |   |
| Content Preview                        | ~ |

| ay ir | early childhood education : learning in diverse con                                 | texts / edited by Marjory Ebbeck and Manjula Waniganayake.                        |                     | 2  |
|-------|-------------------------------------------------------------------------------------|-----------------------------------------------------------------------------------|---------------------|----|
| 200   | South Melbourne, Victoria, Australia : Oxford University Press, 2016. xvi, 344      | pages : illustrations ; 28 cm Language: English, Database: YCCECE Library Catalog |                     |    |
| -     | Subjects: Play - Psychological aspects; Learning, Psychology of; Child deve         | lopment Australia; Early childhood education Australia                            |                     |    |
|       | Retrieve Catalog Item                                                               |                                                                                   |                     |    |
| юk    | Location                                                                            | Call No.                                                                          | Status              |    |
|       | ECE                                                                                 | LB 1139.35. P53 2016                                                              | Available           |    |
|       | Show More (1)                                                                       |                                                                                   |                     |    |
|       |                                                                                     |                                                                                   |                     |    |
| iy ir | early childhood education : facilitating learning in o                              | liverse contexts / edited by Marjory Ebbeck and Manjula Waniganayake              | e.                  | 19 |
| -     | South Melbourne, Vic. : Oxford University Press, 2010. xvIII, 342 p. : III. ; 26 cr | n. Language: English, Database: YCCECE Library Catalog                            |                     |    |
|       | Subjects: Play Psychological aspects; Child development Australia; Earl             | childhood education Activity programs Australia                                   |                     |    |
|       | Retrieve Catalog Item                                                               |                                                                                   |                     |    |
| ok    | Location                                                                            | Call No.                                                                          | Status              |    |
|       | ECE                                                                                 | LB 1139.35. P53.2010                                                              | Available           |    |
|       | Show More (1)                                                                       |                                                                                   |                     |    |
|       |                                                                                     |                                                                                   |                     |    |
| ide   | role-play in early childhood education : researching                                | young children's perspectives / Sue Rogers and Julie Evans.                       |                     | 6  |
| 10.0  | By: Rogers, Sue. London ; New York : Routledge, 2008. 140 p. : ill. ; 24 cm. Li     | anguage: English, Database: YCCECE Library Catalog                                |                     |    |
| 8     | eq:subjects: Role playing, Early childhood education Great Britain                  |                                                                                   |                     |    |
|       | Charles have been been been been                                                    |                                                                                   |                     |    |
| -     | Chine Access Retrieve Catalog Item                                                  |                                                                                   |                     |    |
| ok    | Location                                                                            | Call No.                                                                          | Status              |    |
| ok    | Location<br>ECE                                                                     | Call No.<br>LB 1139.23 .E2739.2012                                                | Status<br>Available |    |

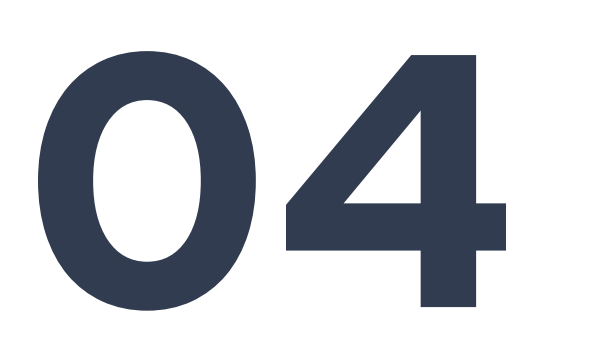

# Find resources using Subject Terms

### **Identify Subject Term on EBSCO**

EBSCOhost Database

What is subject term/subject heading? It is specific word or phrase used to find and organize books and articles by topic.

1. Click EBSCOhost Database at the top left corner

Publications

Multimedia

New Search

2. Go to Subject Terms

Library Website

#### 3. Search one of the key concepts from your topic Browsing: Academic Search Complete -- Subject Terms play Browse Page: Previous Next < Select term, then add to search using: OR V Add (Click term to display details.) PLAY PLAY environments PLAY assessment (Child psychology) 4. Click term to display details

### **Identify Subject Term on EBSCO**

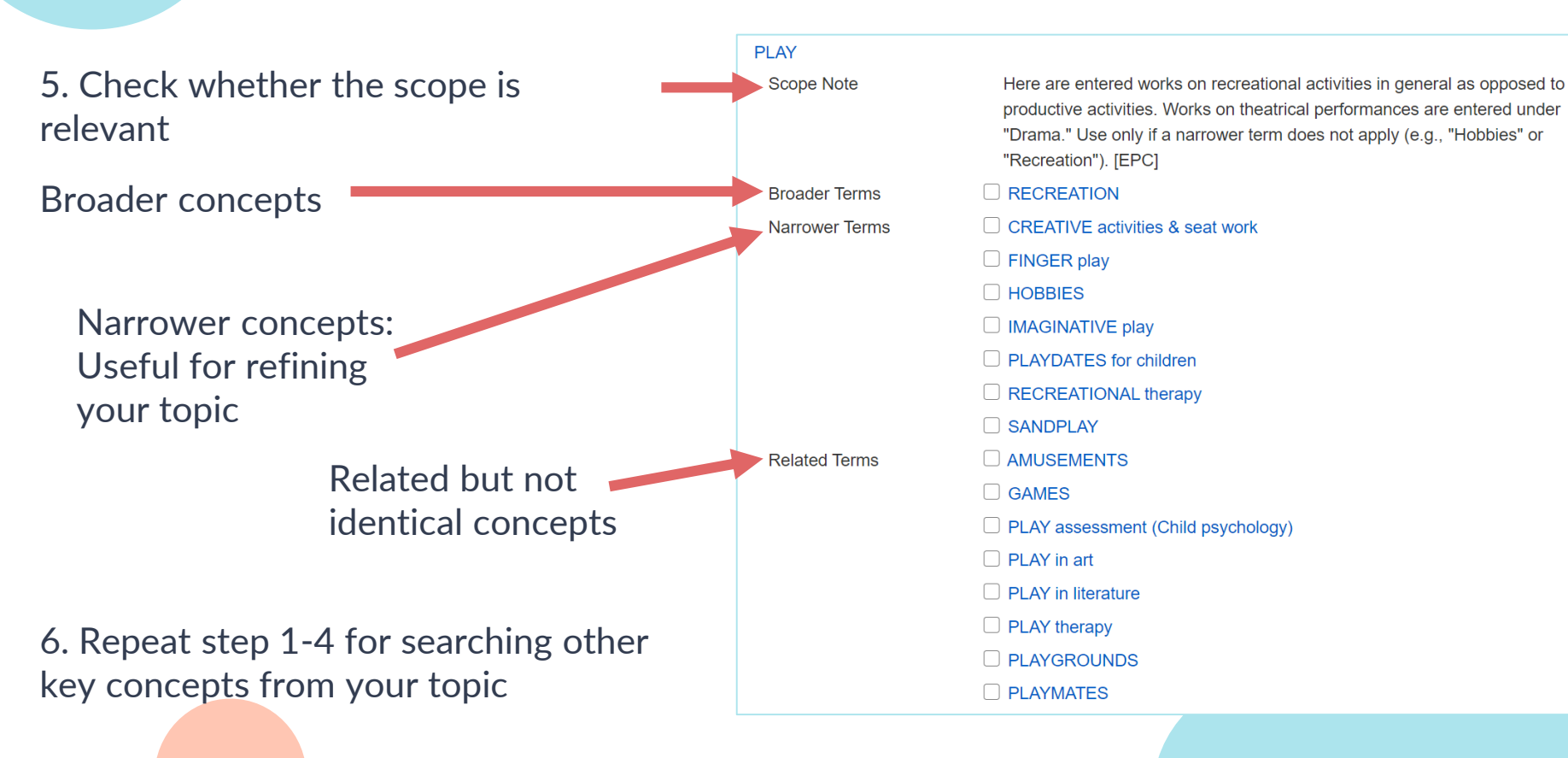

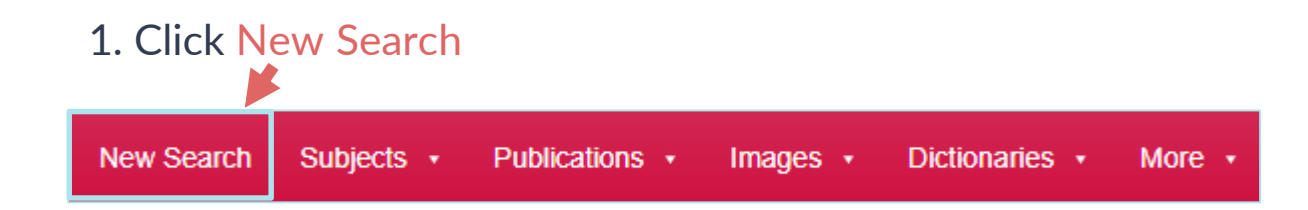

2. Input the subject terms and change the scope to SU Subject terms and use Boolean operator AND to combine different concepts (Don't search yet!)

| Searching: Academic Search Complete, Show all Choose Databases |                           |         |
|----------------------------------------------------------------|---------------------------|---------|
| play                                                           | SU Subject Terms -        | Search  |
| AND - early childhood education                                | SU Subject Terms *        | Clear ? |
|                                                                | Select a Field (optional) |         |
|                                                                | TX All Text               | +-      |
| Basic Search Advanced Search Search History                    | AU Author                 |         |
|                                                                | TI Title                  |         |
|                                                                | SU Subject Terms          |         |
|                                                                | SO Source                 | T       |

#### 3. Limit your search result

|                  | Search Options                                                                                                    |                                                                                                    |                  |
|------------------|----------------------------------------------------------------------------------------------------|----------------------------------------------------------------------------------------------------|------------------|
|                  |                                                                                                    | Re                                                                                                    | eset             |
|                  | Search Modes and Expanders Search modes ⑦ Boolean/Phrase Find all my search terms Find all my search terms SmartText Searching Hint | Apply related words<br>Also search within the full text of the articles<br>Apply equivalent subjects<br>✔           |                  |
| Full text        | Limit your results Full Text                                                                                                    | References Available                                                                                                |                  |
| Peer-reviewed    | ☑<br>Scholarly (Peer Reviewed) Journals<br>☑                                                                                        | Published Date Month  Year 2010  Month  Year                                                                        | Publication year |
|                  | Publication                                                                                                    | Image Quick View Types<br>Black and White Photograph Chart<br>Color Photograph Diagram<br>Graph Illustration<br>Map |                  |
| Publication type | Special limiters for Academic Search Complete Publication Type All Periodical Newspaper Book .                                      | Document Type<br>All<br>Abstract<br>Article<br>Bibliography                                                         | Document type    |
| Language         | Language Outch/Flomish English Fronch Gomman v                                                                                      | Number of Pages       All        Cover Story                                                                        |                  |
|                  |                                                                                                    | PDF Full Text                                                                                                    |                  |

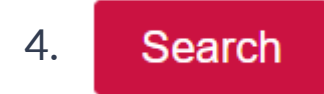

#### 5. Search result

#### 3. PLAY AS A MEDIUM FOR LEARNING: OVERWHELMING CHALLENGES FOR EARLY CHILDHOOD TEACHERS.

Subject terms

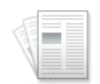

By: Phajane, Masello Hellen. Gender & Behaviour. Dec2019, Vol. 17 Issue 4, p13962-13969. 8p.

The whole panorama of life is lived over again in the play of children. Play lies at the heart of the Early Childhood Education (ECE). It makes a major contribution to t

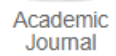

Subjects: EARLY childhood teachers; IN-service training of teachers; CHILDREN'S plays; EDUCATION ministers; EARLY childhood education; SOUTH Africa

PDF Full Text (4.6MB)

6. Identify whether the article is relevant to your research topic

Article title PLAY AS A MEDIUM FOR LEARNING: OVERWHELMING CHALLENGES FOR EARLY CHILDHOOD TEACHERS.

Authors: Phajane, Masello Hellen1 phajamh@unisa.ac.za Gender & Behaviour, Dec2019, Vol. 17 Issue 4, p13962-13969, 8p. Source: Document Type: Article \*EARLY childhood teachers Subject Terms: \*IN-service training of teachers \*CHILDREN'S plays \*EDUCATION ministers Description / \*EARLY childhood education Geographic Terms: SOUTH Africa Subject Terms Author-Supplied and Training Keywords: Challenges Department of Education Early Childhood Development Indoor play Learning Outdoor play Abstract Play Abstract: The whole panorama of life is lived over again in the play of children. Play lies at the heart of the Early Childhood Education (ECE). It makes a major contribution to the physical, social, emotional, and intellectual development of children. In a good Early Childhood Centre (ECC), learning is promoted largely through play, supported by a variety of materials and a wide range of experiences, under the guidance of teachers who understand and value play as an avenue for learning. In this study, a descriptive qualitative approach was followed to investigate challenges ECE teachers faced with play as a medium for learning specifically, how they incorporated play into their teachings. The total samples of two ECE centres, teachers, children, in a rural area of Bojanala Region of North West Province in South Africa were selected randomly; observations and semi-structured interviews were conducted. The key findings of the research indicated that factors such as; large enrolment and inadequate resources had a negative influence on children's play habit and are a challenge to ECE teachers. Some of the teachers did not have the necessary skills and expertise needed in the ECE classroom. The researcher recommended that Ministers of Education at the National, Provincial and Local levels take definite measures to improve in-service training for teachers of ECE. [ABSTRACT FROM AUTHOR] Copyright of Gender & Behaviour is the property of IFE Centre for Psychological Studies and its content may not be copied or emailed to multiple sites or posted to a listserv without the copyright holder's express written permission. However, users may print, download, or email articles for individual use. This abstract may be abridged. No warranty is given about the accuracy of the copy. Users should refer to the original published version of the material for the full abstract. (Copyright applies to all Abstracts.)

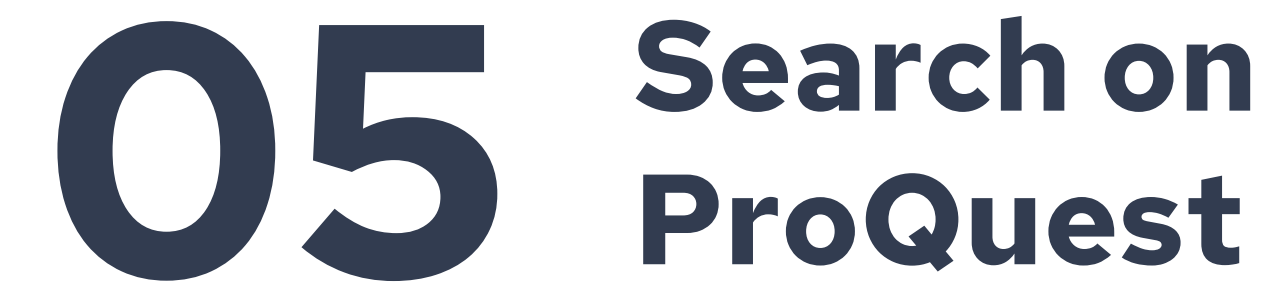

### How to combine multiple keywords

1. Use **OR** to link synonyms and use a bracket () to enclose them

- 2. Use **AND** to combine keywords of different topics
- 3. Use quotes "" to search an exact phrase

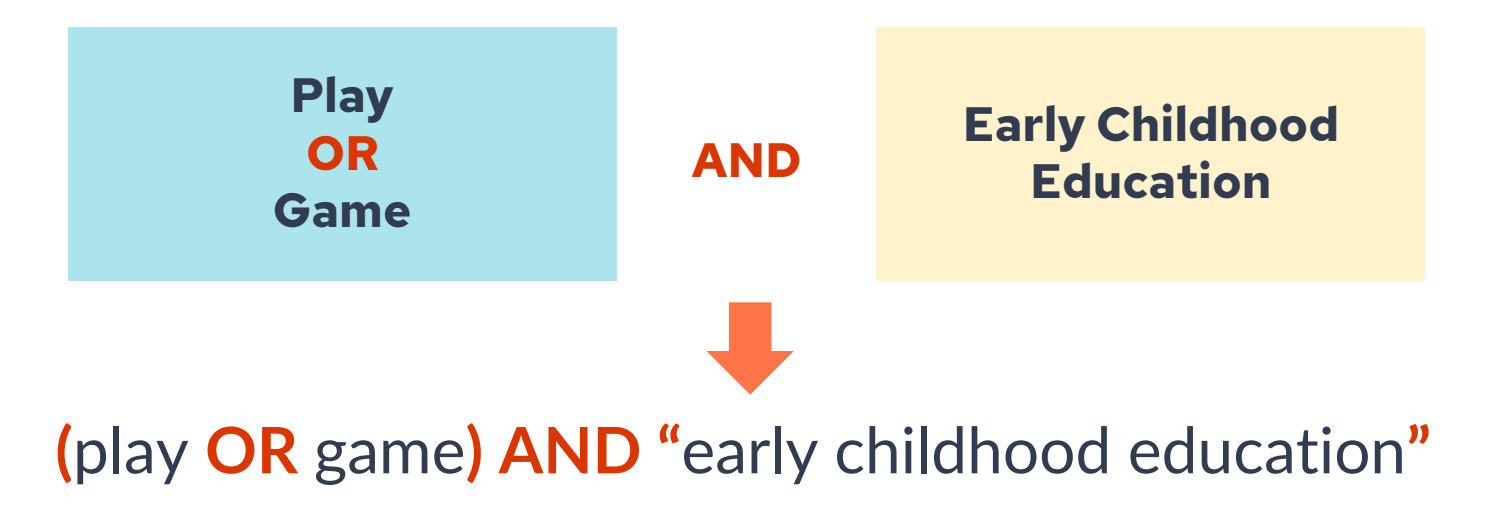

### **Visualizing Boolean Operators**

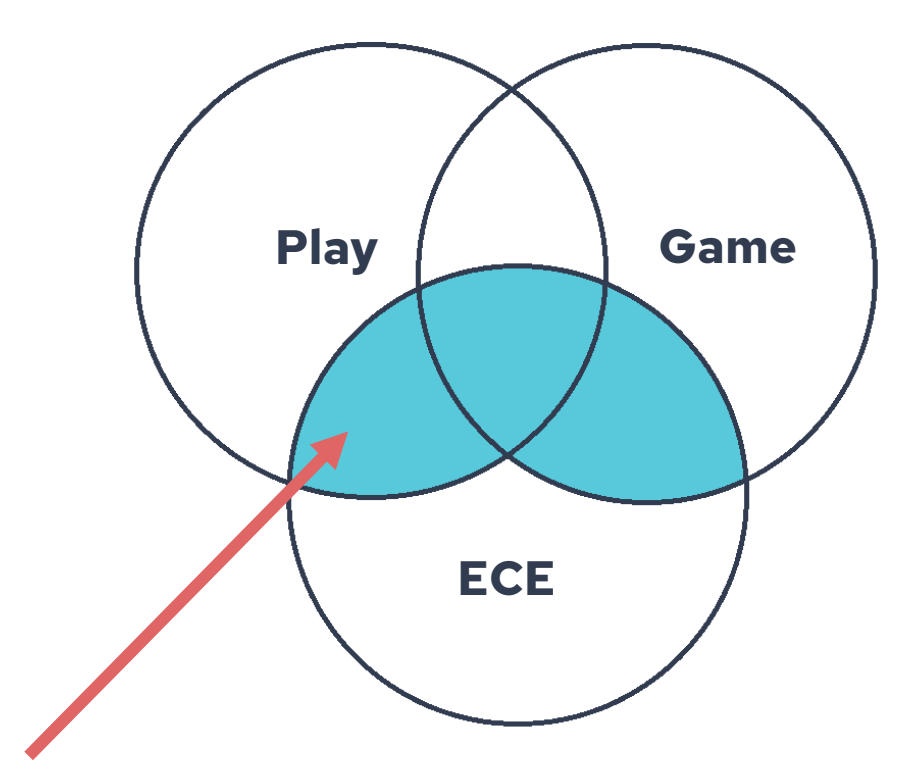

(play OR game) AND "early childhood education"

### **Access to ProQuest**

1. Visit Library homepage and click ProQuest <a href="http://lib.yccece.edu.hk/en/">http://lib.yccece.edu.hk/en/</a>

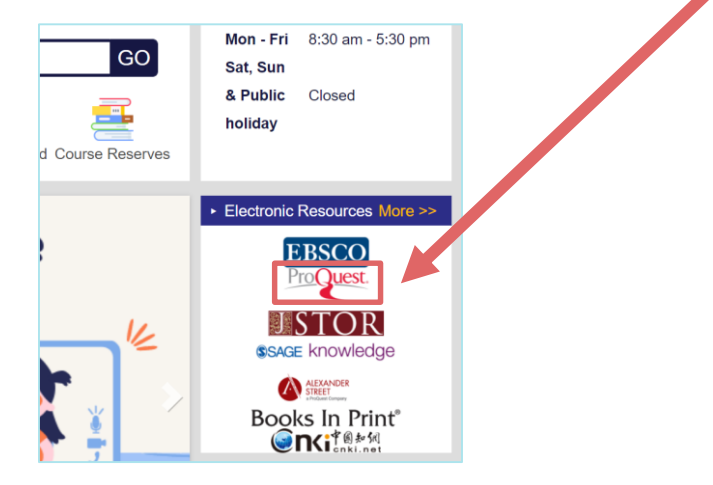

2. Login with your YCCECE account (same as College email)

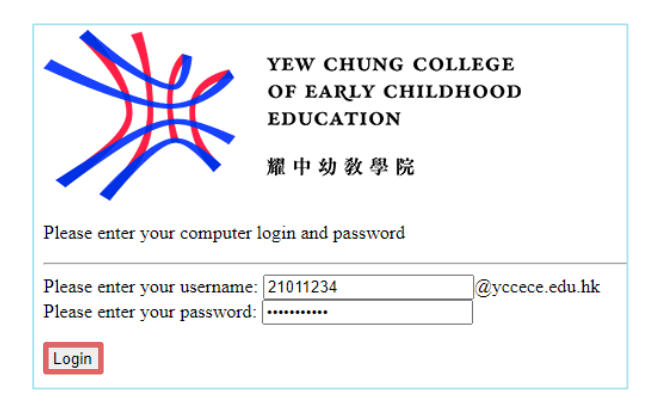

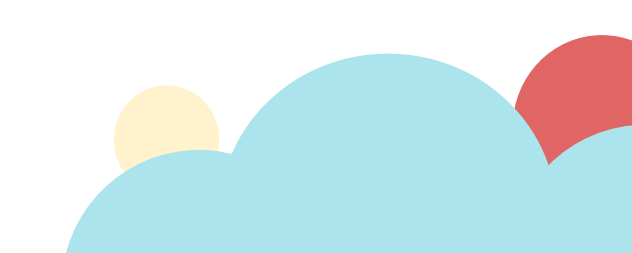

## **Finding resources on ProQuest**

# 3. Change language setting at the top right corner (optional)

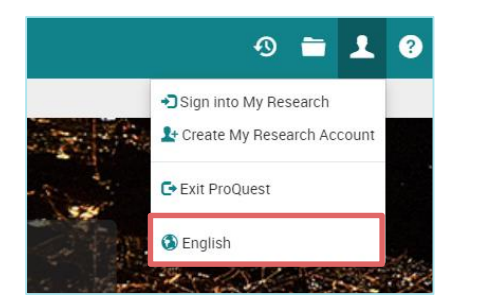

4. Go to Advance Search at the top left corner

| ■ ProQuest |        |                 |              |               |  |
|------------|--------|-----------------|--------------|---------------|--|
| Basic S    | Search | Advanced Search | Publications | Databases (3) |  |

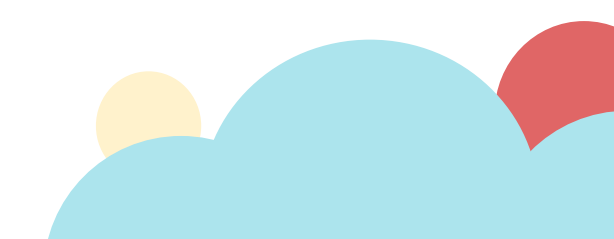

## **Finding resources on ProQuest**

#### 5. Input your search command and click Search

| Advanced Search Command Line Thesaurus Field codes Search tips              |    |                   |
|-----------------------------------------------------------------------------|----|-------------------|
| play OR game                                                                | in | Anywhere ~        |
| AND ~ "early childhood education"                                           | in | Anywhere ~        |
| <ul> <li>Add a row</li> <li>Limit to: Full text Peer reviewed ()</li> </ul> |    |                   |
| Publication date: All dates ~                                               |    | Search Clear form |
|                                                                             |    |                   |

## **Finding resources on ProQuest**

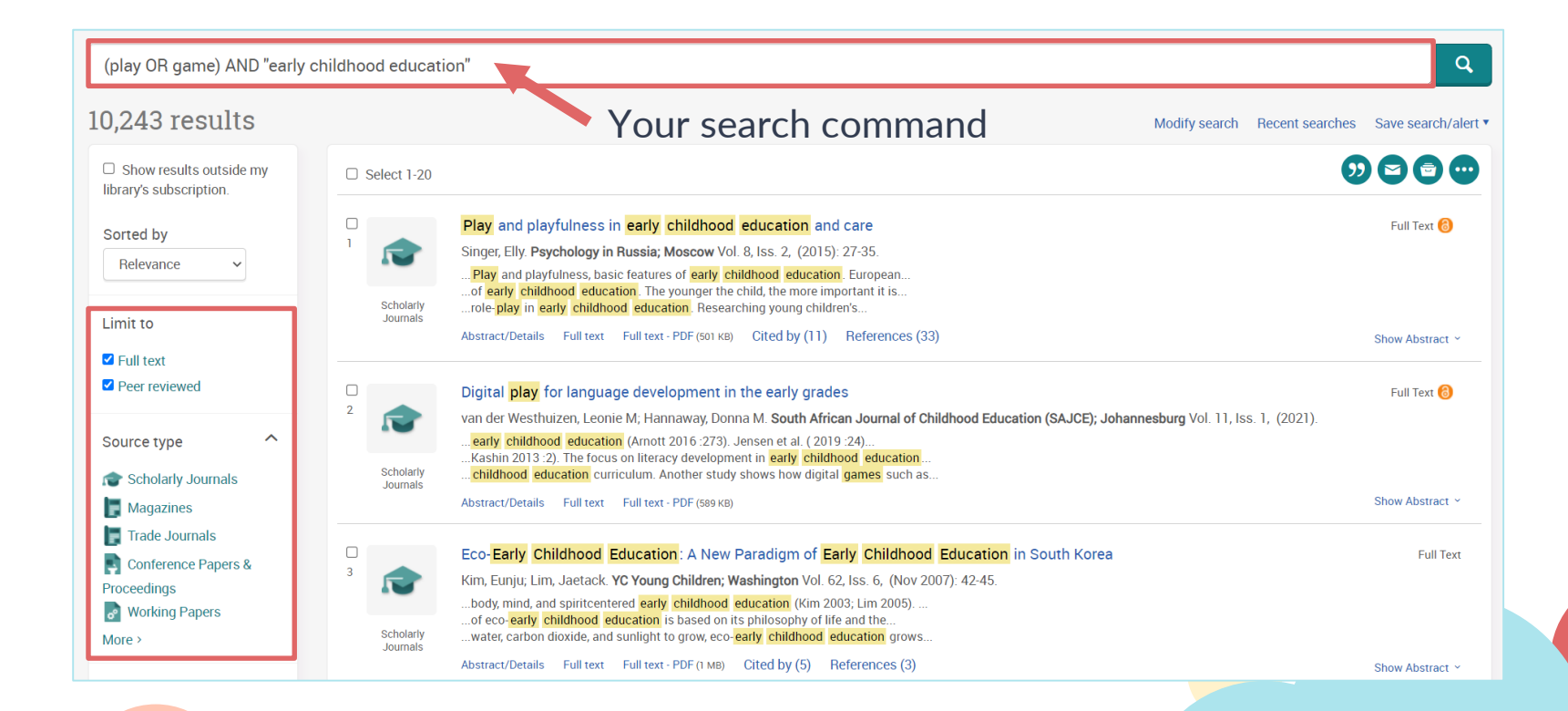

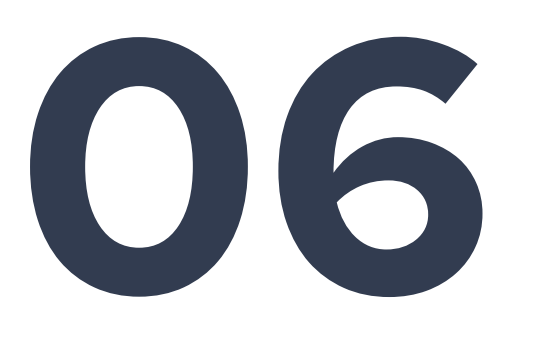

# Search on Google Scholar

# Link to YCCECE Library resources

#### 1. Go to Google Scholar <u>https://scholar.google.com/</u>, and click <u>Setting</u>

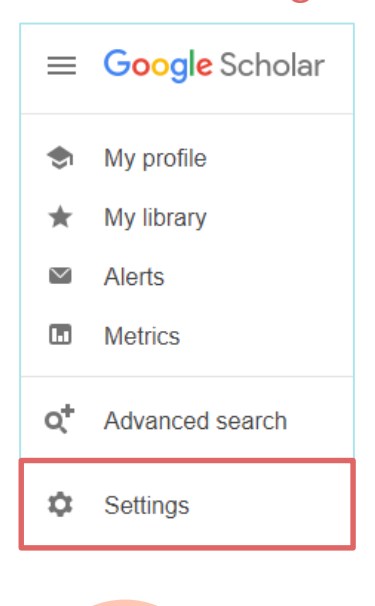

#### 2. Under Library links, search Yew Chung and select YCCECE Library and ProQuest Fulltext, and Save

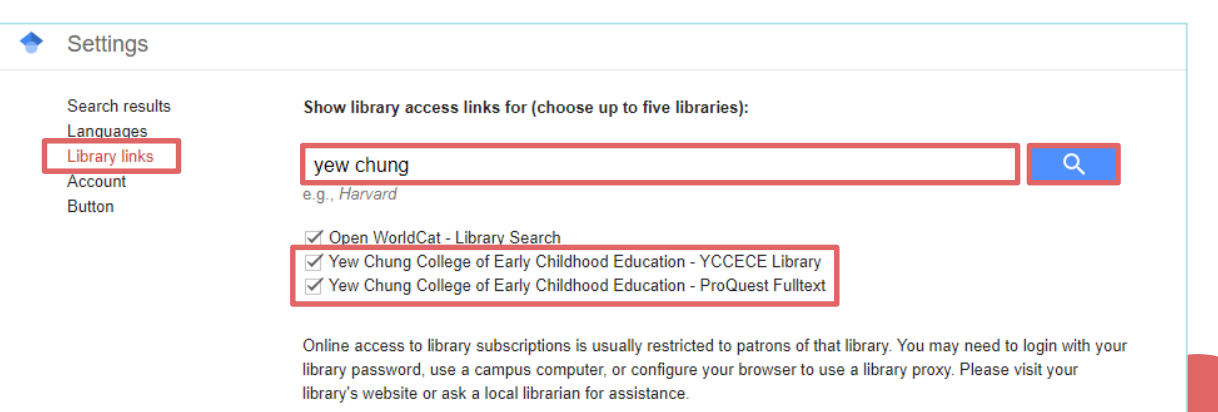

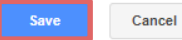

# **Finding resources on Google Scholar**

#### 3. Input your search command and search

| = | Google Scholar                                                                                                    | (play OR game) AND "early childhood education"                                                                                                    |                                     |
|---|----------------------------------------------------------------------------------------------------|----------------------------------------------------------------------------------------------------|-------------------------------------|
| • | Articles                                                                                                    | About 199,000 results (0.12 sec)                                                                                                    |                                     |
|   | Any time<br>Since 2021<br>Since 2020<br>Since 2017<br>Custom range<br>Sort by relevance<br>Sort by date<br>☐ include patents<br>☑ include citations | [BOOK] Time to play in early childhood education.T Bruce - 1991 - cabdirect.orgsee more details, especially'free-flow'play and its place in the early childhood curriculum,bringing together the ideas of Froebel, McMillan and Isaacs, as well as more recent theorieson the subject. Chapter one looks at the principles which form the bedrock of the early☆𝔊𝔊Cited by 400Related articlesSoThe alarming disappearance of play from early childhood educationANicolopoulou - Human development, 2010 - JSTORToo few Americans are aware of the radical changes in kindergarten practice in the last tento twenty years. Children now spend far more time being instructed and tested in literacy andmath than they do learning through play and exploration, exercising their bodies, and using☆𝔊𝔊Cited by 233Related articlesNo | [PDF] lehigh.edu<br>Full View       |
|   | Create alert                                                                                                    | Governing early childhood education through play<br><u>J Ailwood</u> - Contemporary issues in early childhood, 2003 - journals.sagepub.com<br>Play serves as a significant nodal point in the discursive relations of early childhood<br>education. The aim of this article is to ask how play has come to appear so necessary to<br>early childhood educational settings and how this perceived necessity governs the<br>$\stackrel{\sim}{A}$ 99 Cited by 288 Related articles All 5 versions                                                                                                    | [PDF] sagepub.com<br>YCCECE Library |

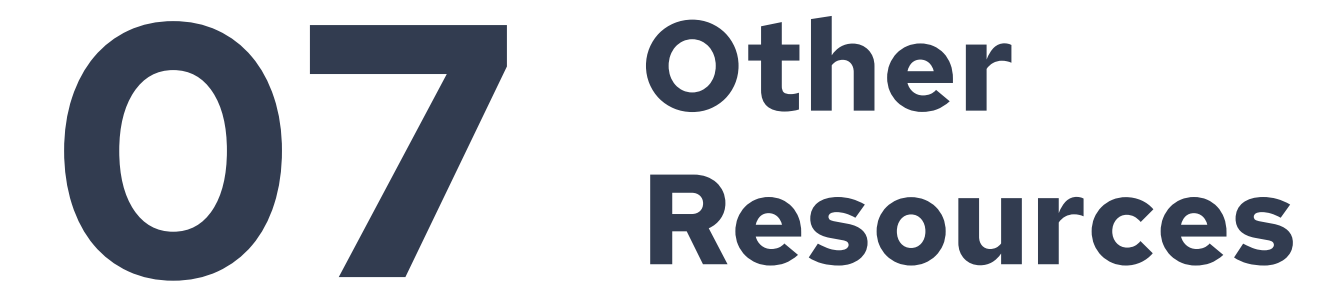

## **Find Library Books on Koha**

#### https://koha.yccece.edu.hk/

#### You can also use EBSCO Discovery Services to find library books (see previous slides).

| <b>∮</b> kohα ≧ Cart                             | ≣ Lists -                                                                     | 🛔 Log in to your a              | account Search history 🛍 Clear |                   |
|--------------------------------------------------|-------------------------------------------------------------------------------|---------------------------------|--------------------------------|-------------------|
| Yew Chung College                                | e of Early Childhood Education Library                                        | ,                               |                                |                   |
| Search Library Catalog ~                         |                                                                               |                                 | Go                             |                   |
| Library Website & Opening<br>Recommend Materials | Hours Advanced Search Course Reserves Library Ro<br>Contact Us                | om Booking & SPSS/NVivo Booking | Notebook Availability          | IPad Availability |
| Home                                             |                                                                               |                                 |                                |                   |
| EBSCO                                            | Library opening hours from 9 August 2021 - 26 Decem                           | ber 2021                        |                                |                   |
| Opening Hours                                    | The Library opening hours from 9 August 2021 - 26 December 2021 will be modif | ied as follow:                  |                                |                   |
| News and Notices                                 |                                                                               |                                 |                                |                   |
| Loan Quota                                       | 9 August 2021 - 26 December 2021                                              |                                 |                                |                   |
| Electronic Resources                             | Monday – Friday                                                               | 8:30 am – 5:30 pm               |                                |                   |
|                                                  | Saturday, Sunday & Public Holiday                                             | Closed                          |                                |                   |

### **More Electronic Resources**

#### http://lib.yccece.edu.hk/en/collection-resources/electronic-resources

| Electronic Resources                                                          |             |                      |                                                                                                    |                             | Illinois Early<br>Learning Project                                     | Illinois                                                                                                    | Web<br>resource | The Illinois Early Learning Project provides support,<br>resources, and information for teachers, specialists,                                                                                                    |                                                                                                    |
|-------------------------------------------------------------------------------|-------------|----------------------|----------------------------------------------------------------------------------------------------|-----------------------------|------------------------------------------------------------------------|----------------------------------------------------------------------------------------------------|-----------------|----------------------------------------------------------------------------------------------------|----------------------------------------------------------------------------------------------------|
| Copyright Warning                                                             |             |                      |                                                                                                    |                             |                                                                        | administrators, and trainers interested in the<br>implementation of the Project Approach in classrooms for<br>preschool children. |                 |                                                                                                    |                                                                                                    |
| Name of Resources                                                             | Provided by | Type of<br>Resources | Description                                                                                                    |                             | Open Access<br>Theses and<br>Dissertations                             | OATD                                                                                                    | Database        | Search theses and dissertations.                                                                                                    |                                                                                                    |
| Academic Search Complete                                                      | EBSCO       | Database             | Search journal articles, e-books, newspapers and more.                                                                                              |                             | Online Waldorf<br>Library                                              | The Online<br>Waldorf Library                                                                                                    | Database        | E-books and articles on Waldorf education.                                                                                                    |                                                                                                    |
| ProQuest Education Database                                                   | ProQuest    | Database             | The database includes over 1,000 full-text<br>journals and 18,000 dissertations,<br>supporting research on the theory and<br>practice of education. |                             | JSTOR Archival<br>Journal<br>Collections                               | STOR Archival JSTOR<br>ournal<br>Collections                                                                                      | R Database      | Over 300 journals in law, psychology, public policy &<br>administration, education, linguistics, sociology, social<br>work, Asian studies. Journals include Child Development,<br>The Future of Children, Monographs of the Society for<br>Research in Child Development, Education and Treatment<br>of Children, Young Children, Journal of Educational |                                                                                                    |
| Sage Knowledge                                                                | SAGE        | Database             | A database of ebooks and reference books<br>published by SAGE covering the social<br>sciences and education.                                        |                             |                                                                        |                                                                                                    |                 |                                                                                                    | Research, Reading Teacher, Research in the Teaching of<br>English etc.<br>Please note that the JSTOR database provide mostly back |
| Global Books In Print                                                         | ProQuest    | Database             | The database contains over 20 million                                                                                                    | se contains over 20 million |                                                                        |                                                                                                    |                 | issues, the latest journal issue may not be available.                                                                                                    |                                                                                                    |
|                                                                               |             |                      | books, e-books, audiobooks and videos<br>published globally.                                                                                        |                             | JSTOR Academic<br>Open Content                                         | JSTOR                                                                                                    | Database        | Open access e-books and journal articles.                                                                                                    |                                                                                                    |
| 中國期刊全文數據庫 (學前教育専<br>顯) / China Academic Journals Full-<br>text Database (ECE) | CNKI        | Database             | The subscription covers 40 full-text<br>Chinese ECE journals as listed here and it<br>supports searching in simplified Chinese<br>text celu.        |                             | Exchange<br>Magazine &<br>Articles<br>Australasian<br>Journal of Early | Child Care<br>Exchange                                                                                                    | E-Journal       | Practical ideas and proven strategies for dealing with the<br>day-to-day challenges of administering an early childhood<br>program.                                                                                                    |                                                                                                    |
|                                                                               |             |                      | text only.                                                                                                    |                             |                                                                        | EBSCO                                                                                                    | E-Journal       | Full-text available from 03/01/2009 to 12/01/2018                                                                                                    |                                                                                                    |
| Directory of Open Access Books<br>(DOAB)                                      | DOAR        | Database             | Find open access book titles.                                                                                                    |                             | Unildhood                                                              | EBSCO                                                                                                    | E Journal       | Full taxt available from 03/01/1998 to present (with an 18                                                                                                    |                                                                                                    |
| Directory of Open Access Journals<br>(DOAJ)                                   | DOAJ        | Database             | Find open access journal titles.                                                                                                    |                             | Journal of Early<br>Years Education                                    | 10000                                                                                                    | E-ooullidi      | month delay)                                                                                                    |                                                                                                    |

What is APA 7th?? What does it mean by citing PROPERLY??

The library got you covered! Join the APA 7<sup>th</sup> workshop in October (Exact date to be announced) and learn how to cite

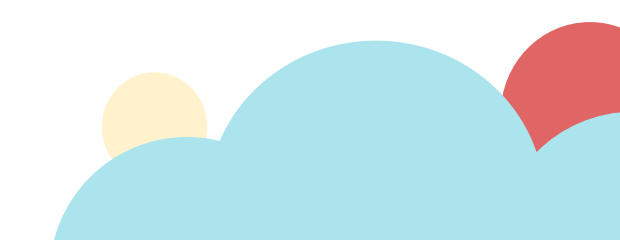

# **THANKS!**

Do you have any questions?

Fill in this <u>form</u> to book a research consultation for one-to-one consultation.

For general enquiries:Email:library@yccece.edu.hkPhone:(+852) 3977-9880WhatsApp:(+852) 5576-4404